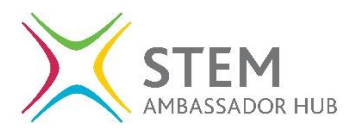

## Guide to recording a past activity (STEM Ambassador)

Login at https://www.stem.org.uk

From your dashboard, click on the activities heading on the left menu to expand it, then click 'Add a past activity'.

Only STEM Ambassadors with an approved DBS/PVG will be able to add a completed activity. If this option is missing from your menu, please contact your local STEM Ambassador hub in the first instance.

|                                                                                                    |                                      |           |                | PRIMARY                             | SECONDARY Y FE          | HE EMPI           | OYERS            | MY DASHBOARD | LOG OUT | <b>Ø</b> SEARCH |
|----------------------------------------------------------------------------------------------------|--------------------------------------|-----------|----------------|-------------------------------------|-------------------------|-------------------|------------------|--------------|---------|-----------------|
|                                                                                                    |                                      | RESOURCES | CPD            | ENRICHMENT                          | STEM AMBASSADOF         | S NEWS            | AND VIEWS        |              |         |                 |
|                                                                                                    | Ξ                                    |           |                |                                     | You are logg            | d in as Shafiqa I | Ambtest          |              |         |                 |
| A                                                                                                    | DASHBOARD                            | Am        | bassa          | ador Dashl                          | board                   |                   |                  |              |         |                 |
| 8                                                                                                    | PROFILE                              |           |                |                                     |                         |                   |                  |              |         | _               |
| Q,                                                                                                    | RESOURCES                            |           | *              | My Profile                          |                         |                   | Profile Sta      | tus          |         |                 |
| Ø                                                                                                    | GROUPS                               |           | 12             | Name                                | Shafiqa Ambto           | st                | About me         | 83% compl    | eted    | - 1             |
|                                                                                                    | MAGAZINE                             |           | 1              | Email address                       | shafambtestri<br>.ac.uk | @devnull.slcs     | My<br>employment | 86% compl    | eted    | - 1             |
| ST                                                                                                    | TEM AMBASSADORS                      |           |                | Organisation                        | Shaf's Univers          | ity               | Preferences      |              |         | _               |
|                                                                                                    | ACTIVITIES -                         |           | dit my profile | Current role                        | Digi                    |                   |                  | 100% comp    | oleted  |                 |
| Brow                                                                                                    | ise                                  |           |                |                                     |                         |                   |                  |              |         |                 |
| Upco                                                                                                    | natches<br>oming activities          |           |                |                                     |                         | _                 |                  |              |         |                 |
| Riqu                                                                                                    | lire feedback<br> ssed interest      | Act       | tivities       |                                     |                         |                   |                  |              |         |                 |
| Examples and the set of the set of the set o | a past activity<br>pleted activities | G         | You            | have 0 new matches                  | Your matches            |                   |                  |              |         |                 |
|                                                                                                    |                                      | 6         | You<br>requ    | have one activity<br>iring feedback | Your feedback           |                   |                  |              |         |                 |
|                                                                                                    |                                      |           | You<br>activ   | have 0 upcoming<br>rities           | View upcoming           |                   |                  |              |         |                 |
|                                                                                                    |                                      | 1         | You            | have 11 closed activitie            | S View closed           |                   |                  |              |         |                 |
|                                                                                                    |                                      |           |                |                                     |                         |                   |                  |              |         |                 |

Fill out the past activity creation form:

. . .

1. Provide an informative title and brief description of the activity that you carried out. Try to capture the activity type as closely as possible so your record is accurate

.

. .

| Activity name *                     | What type of activity did you participate          |
|-------------------------------------|----------------------------------------------------|
|                                     | Employability skills session e.g. mock inter       |
| Fell us about your activity *       |                                                    |
| (Please describe what your activity | was about and the types of things you did with the |

. . . . .

2. Use the address lookup to add the venue for the activity. Once you have found the address, click 'Select Address' to populate the details. If the postcode is not picking up any addresses, please fill it in manually and select the relevant local authority from the presented list

| d a new location by postcode *                                                                                                    | Address *                                  |  |
|----------------------------------------------------------------------------------------------------|--------------------------------------------|--|
| (O10 5DD                                                                                                    | Find                                       |  |
| Café Society, Law And Management,<br>Graduate Students' Association (GSA<br>ShockSoc, Department Of Electronic<br>University of York, , , York | Unive<br>), 12C<br>, The<br>Town or city * |  |
|                                                                                                    |                                            |  |
|                                                                                                    |                                            |  |

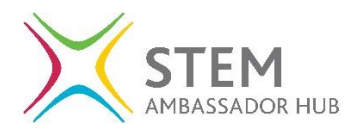

3. If you know which organisation(s) participated, add them here. Start typing the name and then click on the relevant details to add them.

| P | articipating schools/organisations                                  |
|---|---------------------------------------------------------------------|
| w | /hich schools or organisations participated (if known)?             |
|   | national stem                                                       |
|   | National STEM Centre<br>University of York, York, YO10 5DD          |
|   | National STEM Learning Centre<br>University of York, York, YO10 5DD |

4. Tell us when the activity took place, how many hours it was and how long you spent preparing for the activity.

| ate of activity *          |                     |                     |
|----------------------------|---------------------|---------------------|
| dd/mm/YYYY                 | =                   |                     |
| ow long was the activity ( | hours)? *           |                     |
|                            |                     |                     |
|                            |                     |                     |
| much time did you spe      | end preparing for t | he activity (hours) |

5. Tell us about the activity audience; who they were and the number of participants.

| ges of participants *                                                    |                                      |                                                         |  |  |  |  |  |  |
|--------------------------------------------------------------------------|--------------------------------------|---------------------------------------------------------|--|--|--|--|--|--|
| 4-5 years                                                                | 5-7 years                            | 7-11 years                                              |  |  |  |  |  |  |
| 11-14 years                                                              | 14-16 years                          | 16-19 years                                             |  |  |  |  |  |  |
| 19+ years                                                                | Working with teac                    | hers                                                    |  |  |  |  |  |  |
|                                                                          |                                      |                                                         |  |  |  |  |  |  |
|                                                                          |                                      |                                                         |  |  |  |  |  |  |
| Expected number of pa                                                    | rticipants *                         |                                                         |  |  |  |  |  |  |
| Expected number of pa                                                    | rticipants *                         |                                                         |  |  |  |  |  |  |
| Expected number of pa                                                    | rticipants *                         |                                                         |  |  |  |  |  |  |
| Expected number of pa<br>Who were your particip<br>Governors             | rticipants *<br>pants? *             | Parents/carers                                          |  |  |  |  |  |  |
| Expected number of pa<br>Who were your particip<br>Governors<br>Students | rticipants * eants? * Other Teachers | <ul> <li>Parents/carers</li> <li>Technicians</li> </ul> |  |  |  |  |  |  |

Once you're happy with the details, click 'Add this activity'. This will be added on your record, and your delivery hours will be counted.

To see a list of your completed activities, click on the 'Completed activities' section on your menu. You can also add a completed activity from this area

| * ACTIVITIES -       | Completed Activities |           |         |               |          |            |            |  |  |
|----------------------|----------------------|-----------|---------|---------------|----------|------------|------------|--|--|
| Browse               |                      |           |         |               |          |            |            |  |  |
| My matches           | und                  |           |         |               |          |            |            |  |  |
| Upcoming activities  | Hide                 |           |         |               |          |            |            |  |  |
| Require feedback     |                      |           |         | LOCATION      | LOCATION | START      |            |  |  |
| Expressed interest   | NAME                 | ТҮРЕ      | OWNER   | NAME          | POSTCODE | DATE       | END DATE   |  |  |
| Add a past activity  | Ambassador activity  | Hands on  | Ambtest | University of | yo10 5dd | 31/05/2018 | 31/05/2018 |  |  |
| Completed activities | testing 2            | practical | Shafiqa | York          |          |            |            |  |  |